#### Adding Tasks in Outlook 2010

September 20, 2011

Copyright © 2011 by World Class CAD, LLC. All Rights Reserved.

Open Outlook 2010 and select from the menu on the left pane.

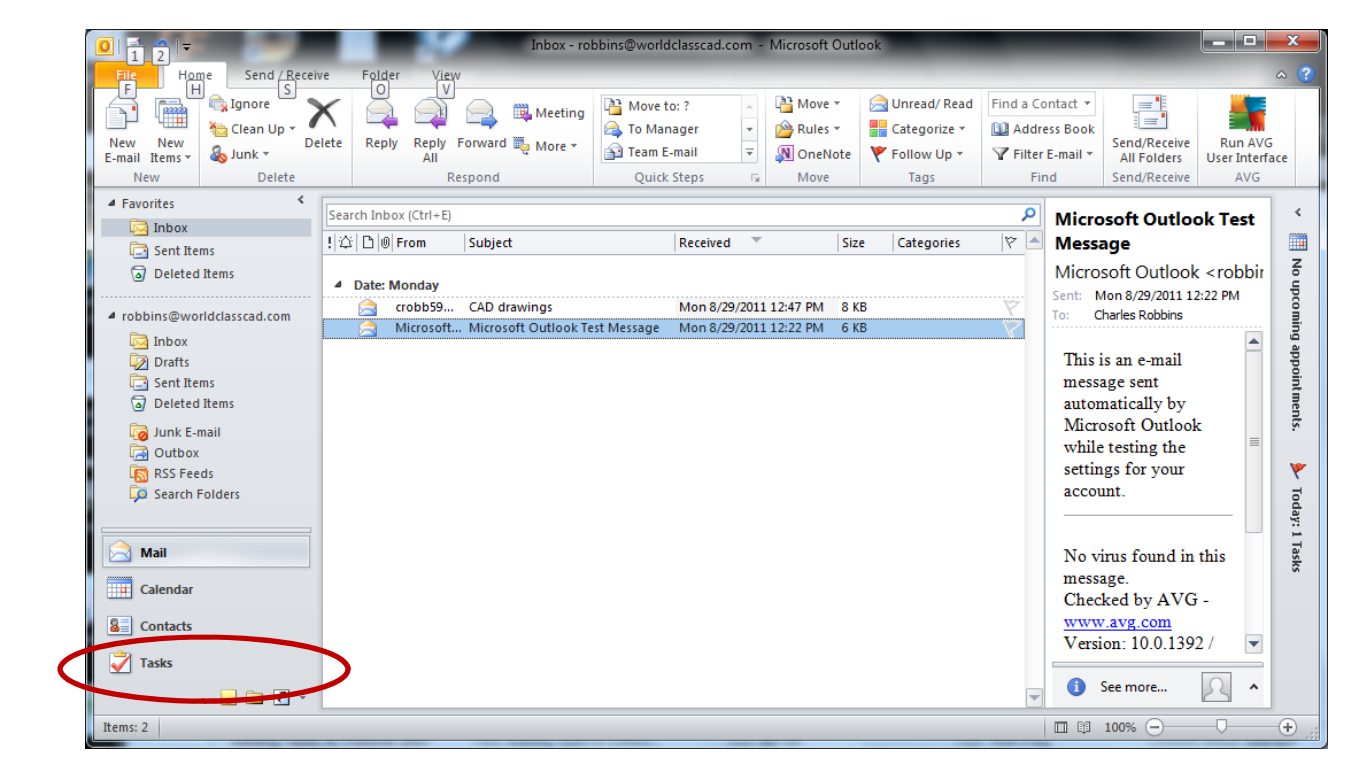

# Adding Tasks

Our To Do List will appear in the center of the Microsoft Outlook window. We will pick Tasks under My Tasks.

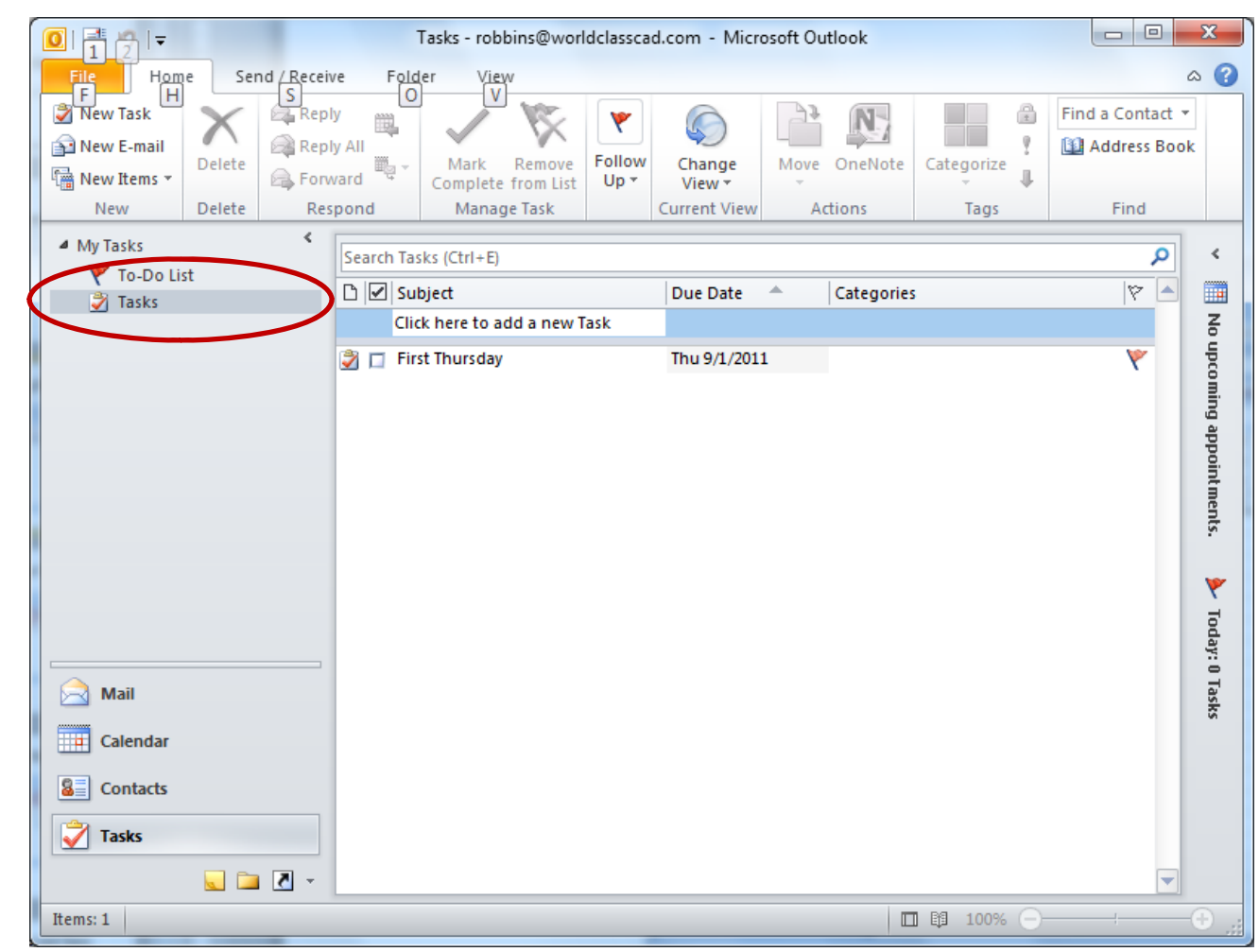

# Adding a Task

We can add appointments and things we need to accomplish to the list. For each subject item that we add, we should include a due date.

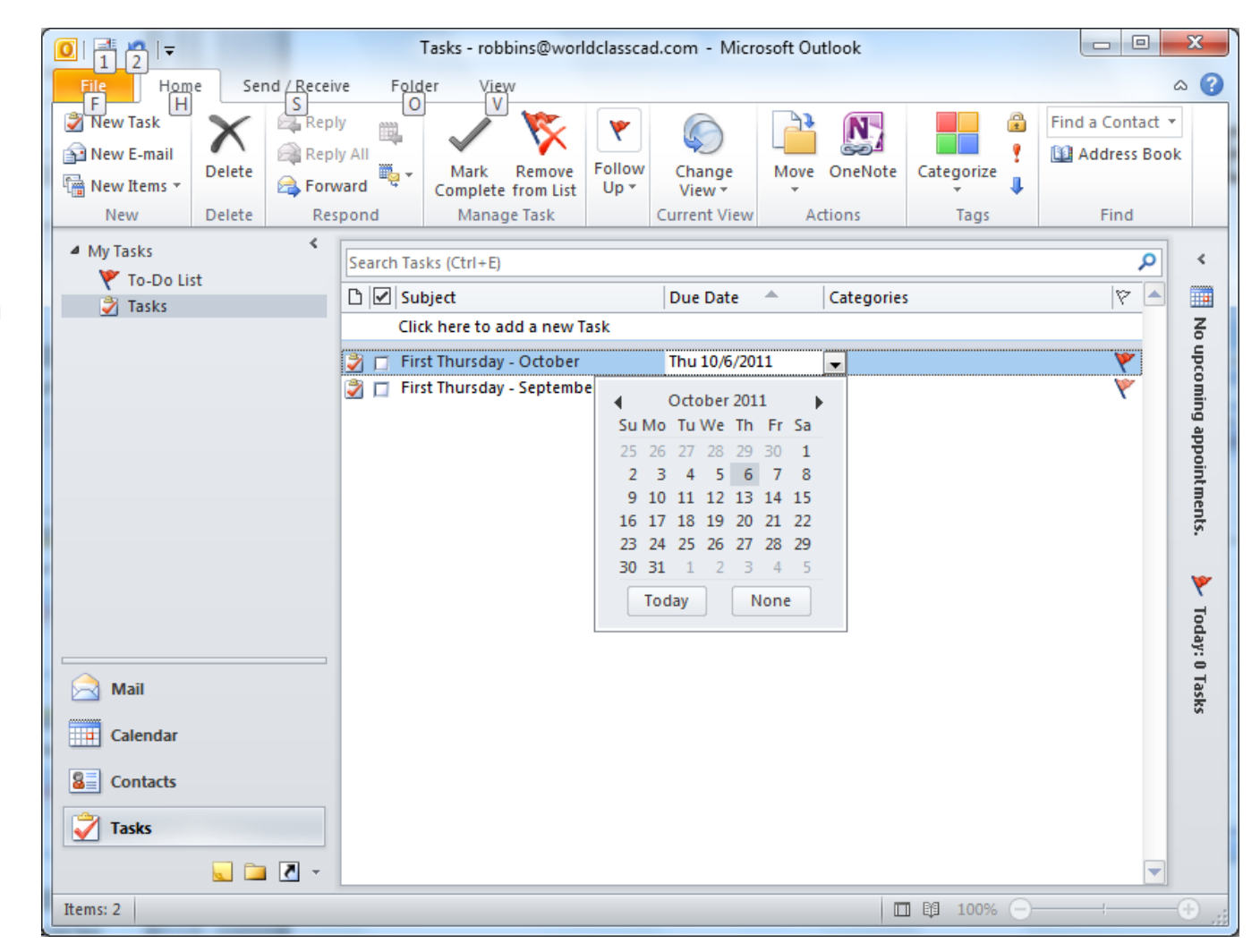

# Task Subject Text Box

After typing in the First Thursday task for the next four months, we type Install Security Device in the Task Subject text box.

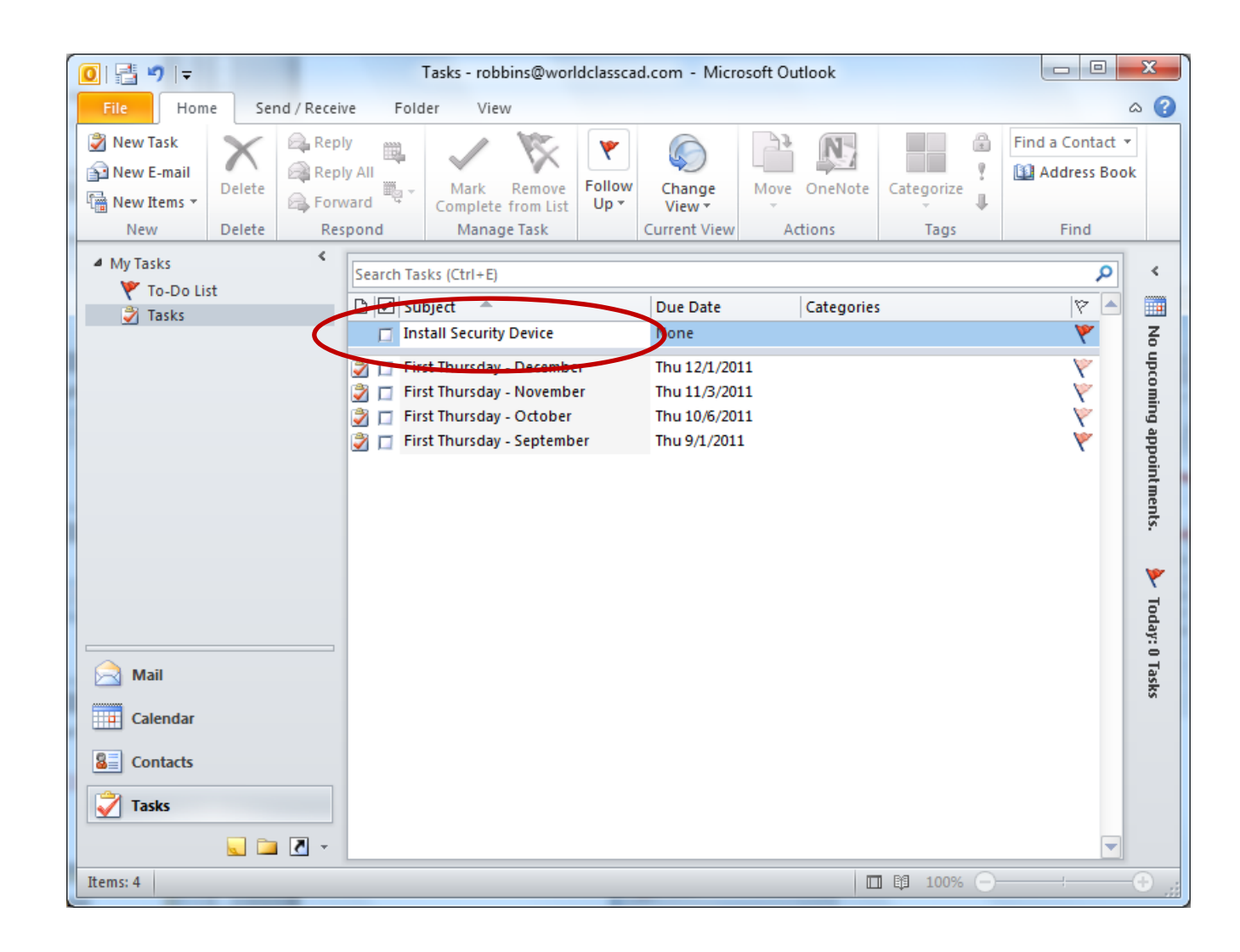

#### Due Date

We use the right arrow to advance to September 2011 and we pick Friday the 23<sup>rd</sup>.

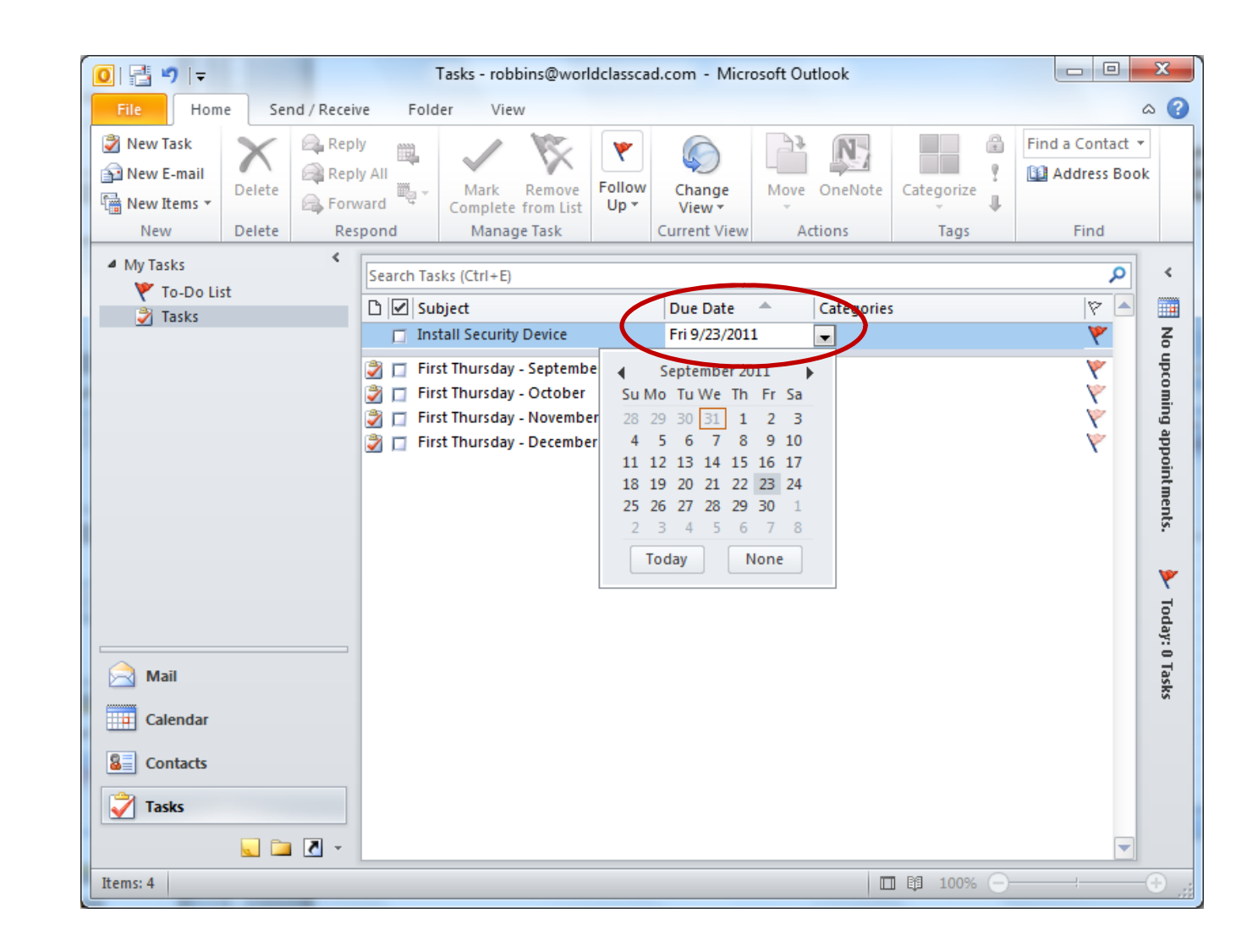

# **Continue to Add Tasks**

We can enter more dates into the To Do List. The To-Do List is under My Task on the left pane.

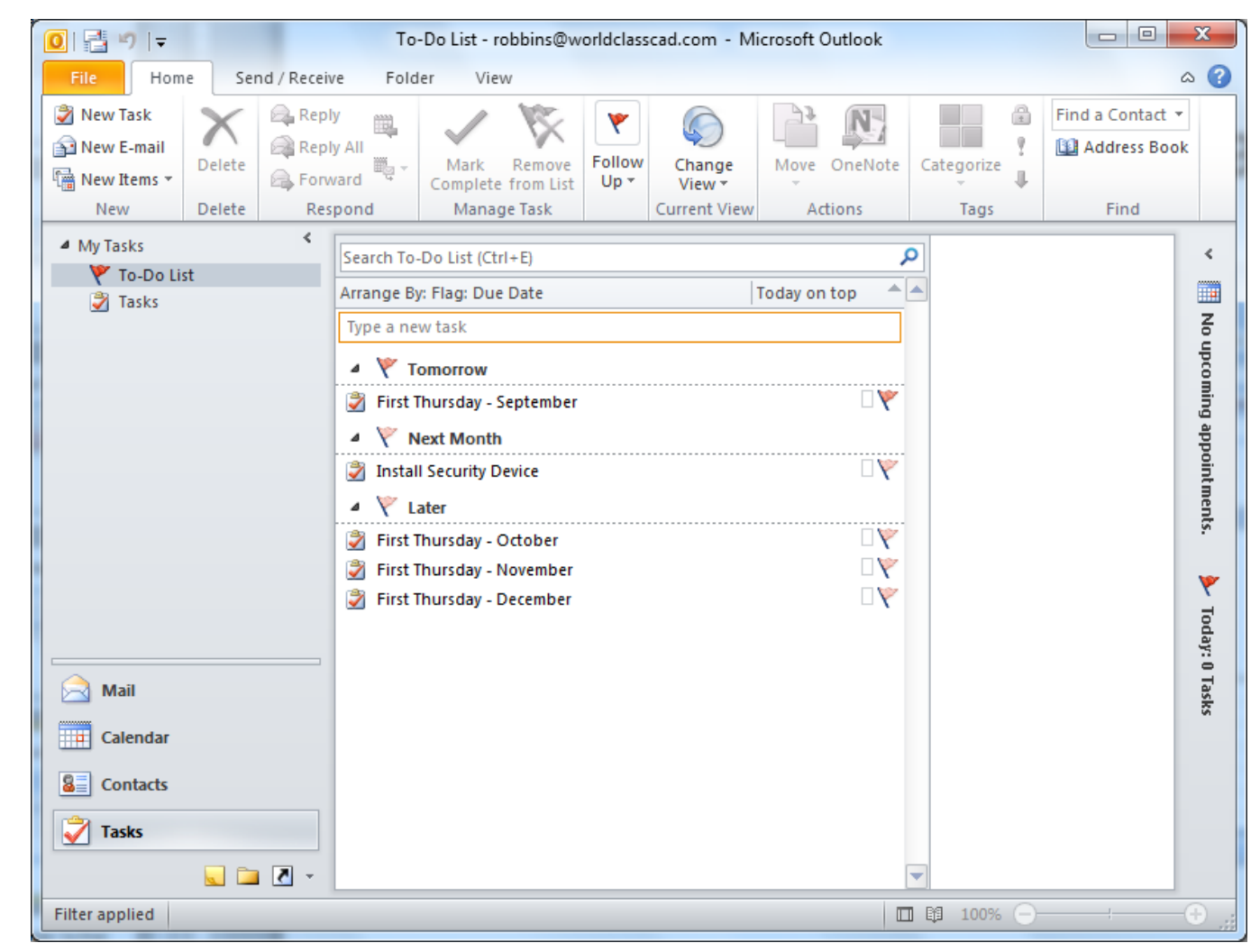

### **Email the Calendar**

Many times we will want to email our schedule, so we change over to the Calendar view on the left pane and we san see the **Fmail Calendar** link on the ribbon. We should pick it.

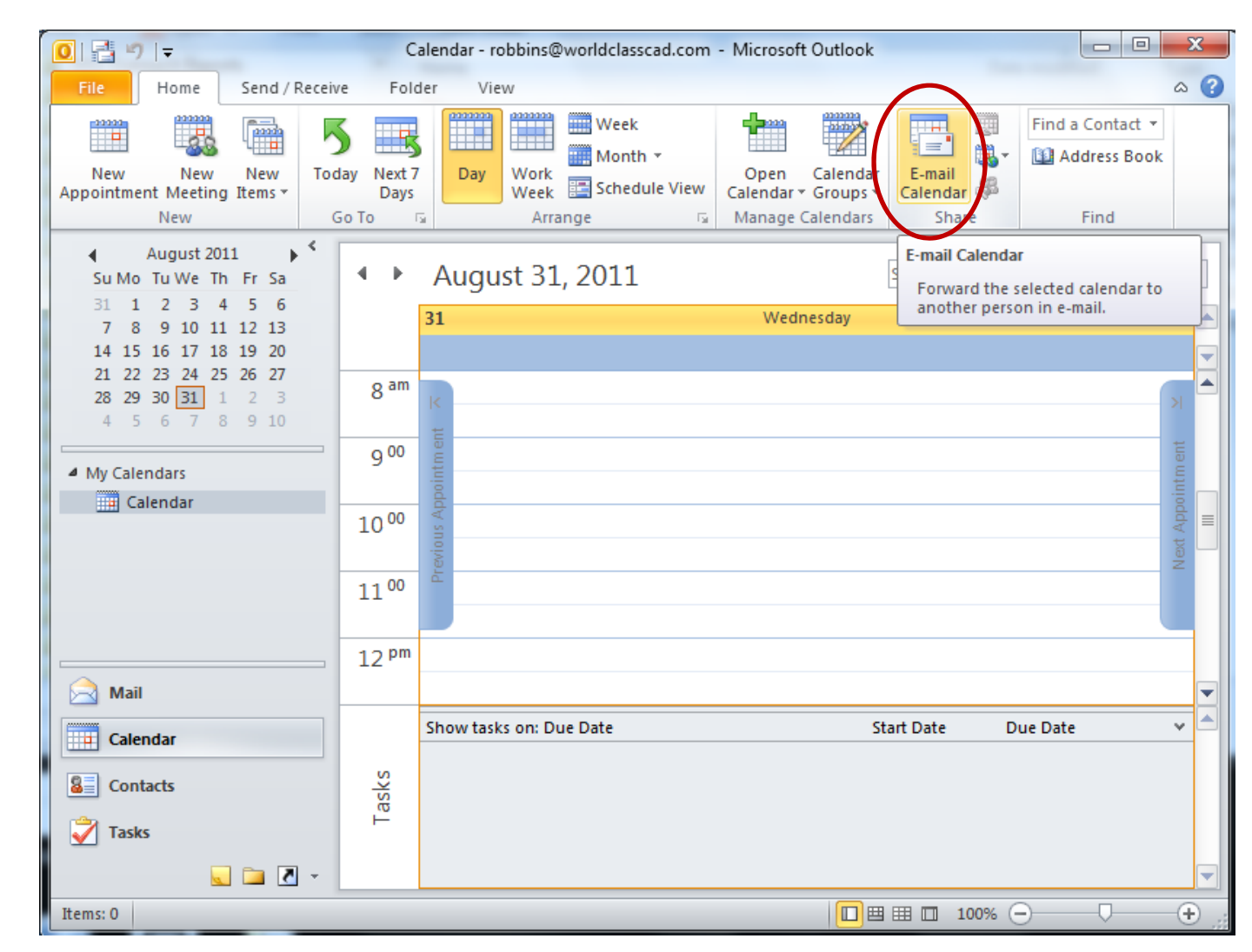

# Send Our Calendar Via Email

The Send a Calendar via Email and a new mail window will open. We pick the Specify Dates for the Date Range. We use the arrow on the right side of the date textbox to open the calendar and choose the dates. We press the OK button,

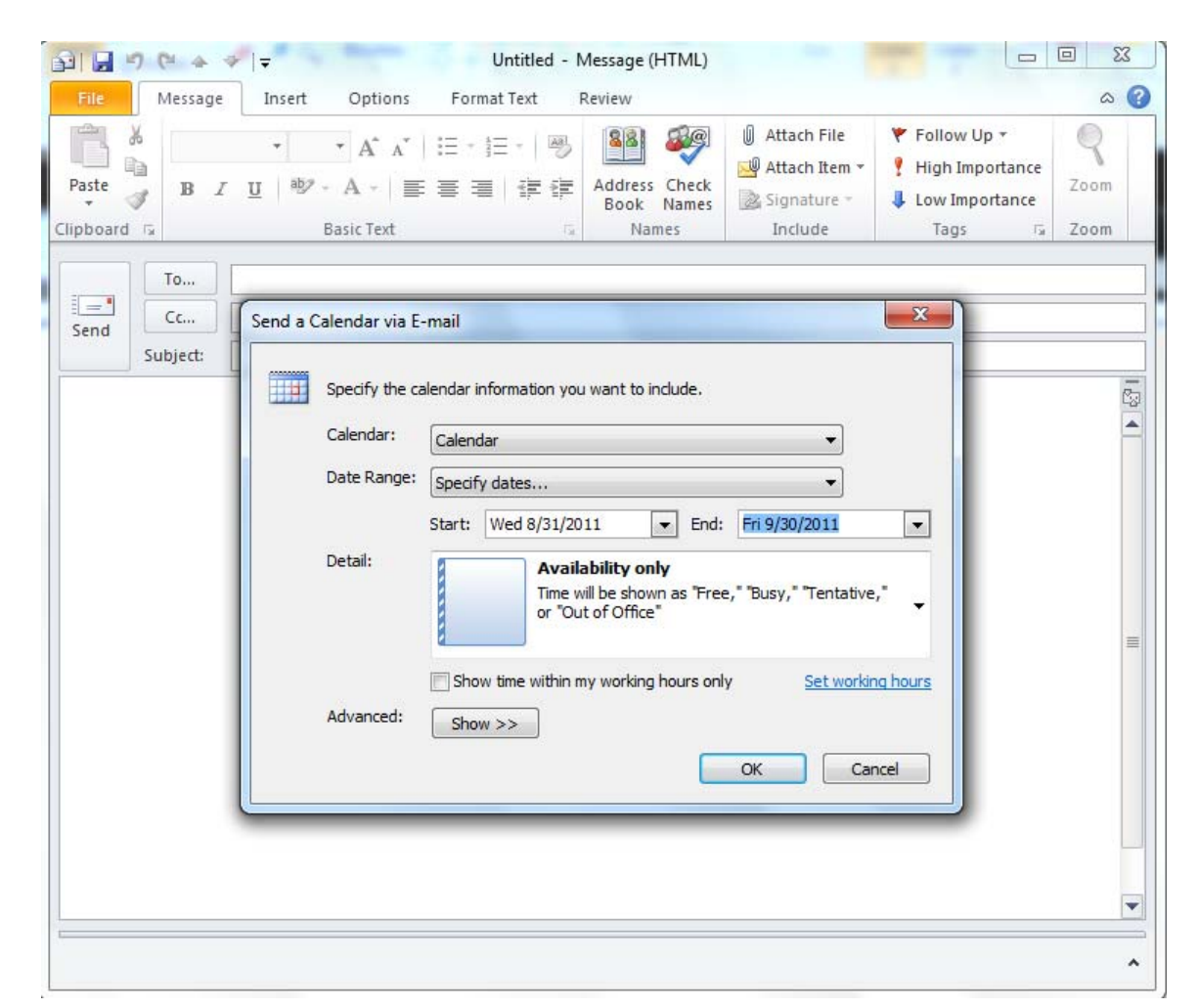

## **Email the Calendar**

Our calendar for the dates specified is automatically attached to the email. We add the email address we want to send to and we can communicate our schedule with ease.

| 👔 🔄 🥙 🍽 🐟 🗇 🖃 Charles Robbins Calendar - Message (HTML)                                                                                                    |                                                                                                    |                                                                              |                                                                                                    |                                                                                               |              |
|----------------------------------------------------------------------------------------------------|----------------------------------------------------------------------------------------------------|------------------------------------------------------------------------------|----------------------------------------------------------------------------------------------------|-----------------------------------------------------------------------------------------------|--------------|
| File Message                                                                                                    | Insert Options Format Text                                                                                                    |                                                                              | ۵ 🕜                                                                                                    |                                                                                               |              |
| Paste                                                                                                    | <ul> <li>III ▼ A<sup>*</sup> A<sup>*</sup>   Ξ ▼ Ξ ▼   Ø</li> <li>U   <sup>®</sup> ▼ A ▼   Ξ Ξ Ξ   Ξ ∅</li> <li>Basic Text</li> </ul>                                                                                                    | Address Check<br>Book Names                                                  | <ul> <li>Attach File</li> <li>Attach Item *</li> <li>Signature *</li> <li>Include</li> </ul>                                                                                   | <ul> <li>Follow Up </li> <li>High Importance</li> <li>Low Importance</li> <li>Tags</li> </ul> | Zoom<br>Zoom |
| To_2       crobbins@worlddasscad.com         Send       Subject:         Subject:       Charles Robbins Calendar         Attached:       Charles Robbins Calendar.ics (819 B)         Charles Robbins Calendar       Charles Robbins Calendar         Charles Robbins Calendar       Charles Robbins Calendar |                                                                                                    |                                                                              |                                                                                                    |                                                                                               |              |
| -                                                                                                    | Wednesday, August 31, 2011 – Friday<br>Time zone: (UTC-05:00) Eastern Time<br>(Adjusted for Daylight Saving Time)<br>August 2011<br>Su Mo Tu We Th Er Sa                                                                                                    | September 30, 2011<br>US & Canada)<br>September 2011<br>Su Mo Ju We Jh Er Sa |                                                                                                    |                                                                                               |              |
|                                                                                                    | 1       2       3       4       5       6         7       8       9       10       11       12       13         14       15       16       17       18       19       20         21       22       23       24       25       26       27         28       29       30 <b>31</b> | 4 5<br>11 12 2<br>18 19 2<br>25 26 2                                         | 1     2     3       6     7     8     9     10       13     14     15     16     17       20     21     22     23     24       27     28     29     30       e of Working Hour | °5                                                                                            |              |
|                                                                                                    |                                                                                                    |                                                                              |                                                                                                    |                                                                                               | •            |